# $\mathbf{D}\mathbf{L}\mathbf{Z}\mathbf{U}\mathbf{5}$

## ब्लिजस पर पार्टनर बनने के लिए कैसे रजिस्टर करें

यदि आपको कोई भी समस्या है तो निचे दिए गए नंबर पर call या whatsapp करें

**C** 7897936818 **S** 7897936818

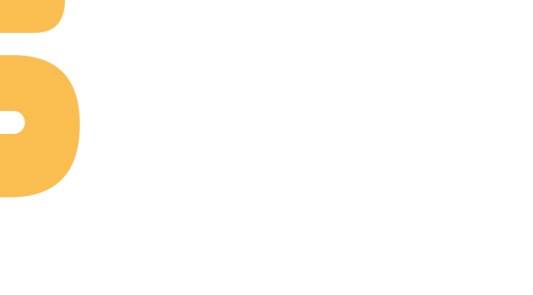

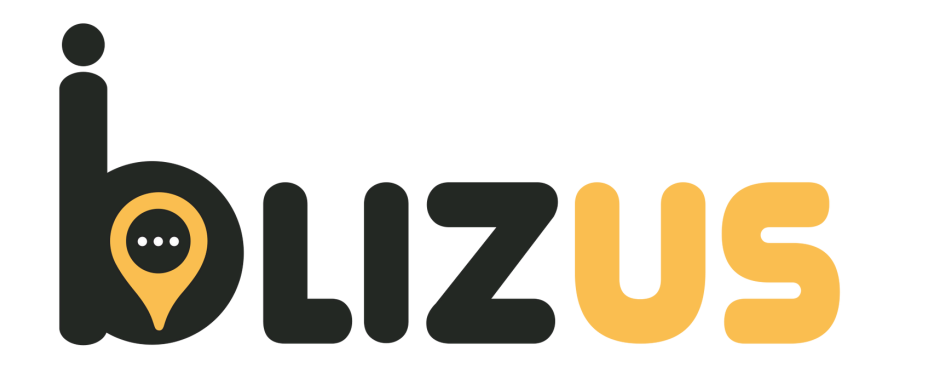

## 7897936818

#### यदि आपको कोई भी समस्या है तो निचे दिए गए नंबर पर call या whatsapp करें

#### install वाली बटन पर क्लिक करके ऐप इंस्टॉल करे।

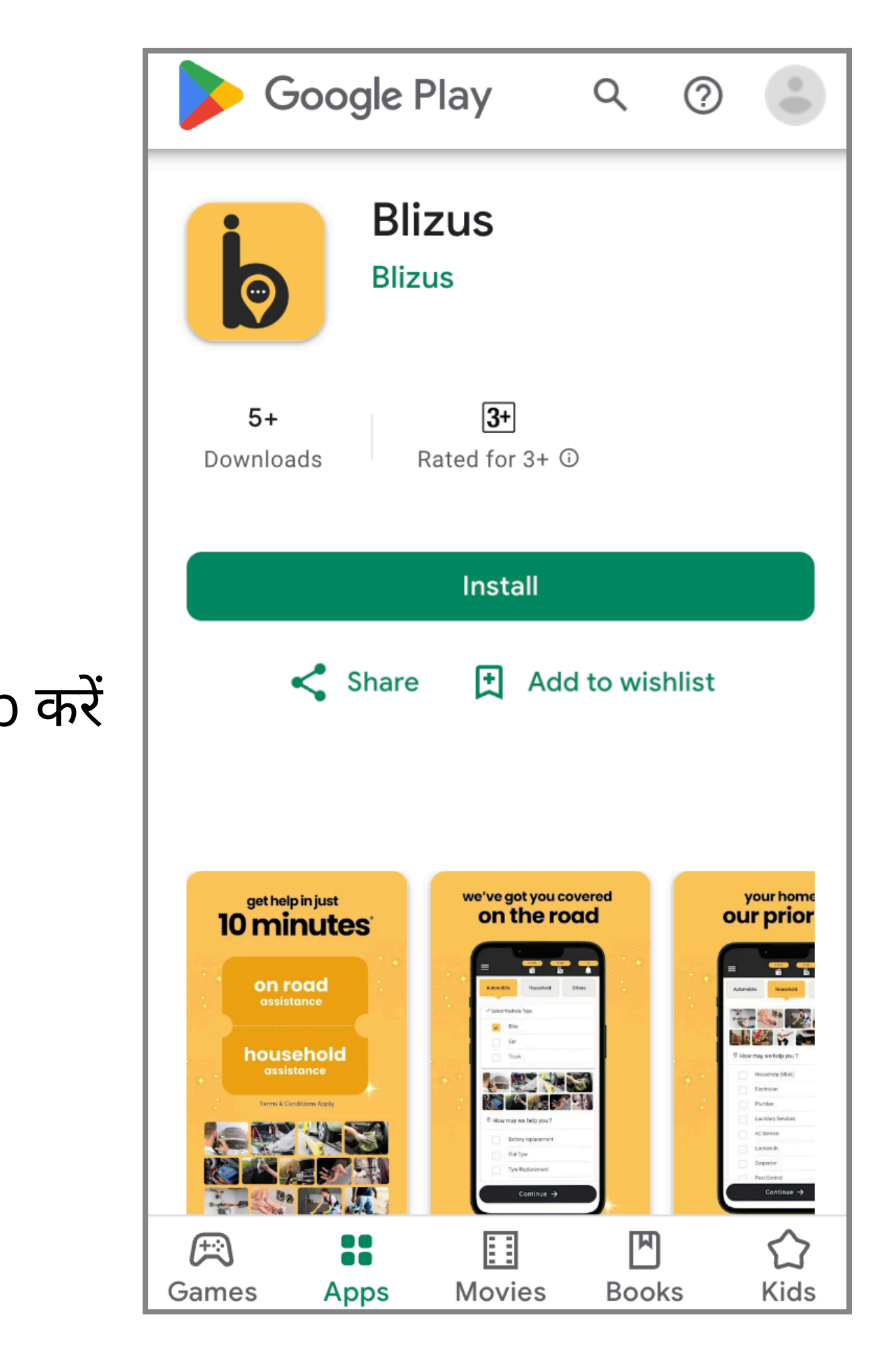

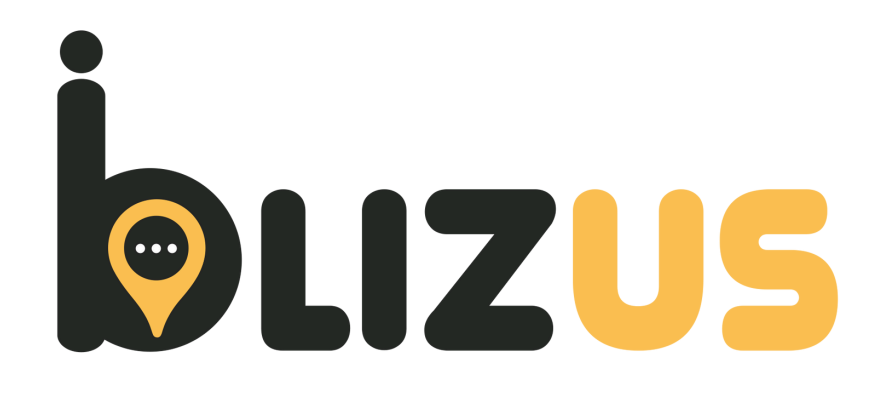

### Become a partner पर क्लिक करें।

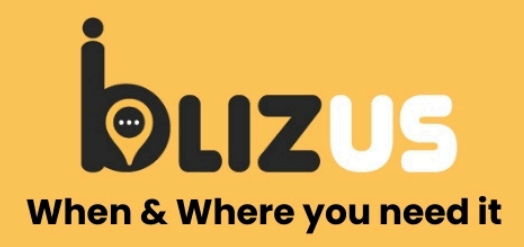

#### क्या आप इलेक्ट्रीशियन, प्लंबर, मैकेनिक या कोई अन्य सर्विस प्रोवाइडर है?

#### क्या आप ज्यादा कस्टमर और तुरंत पेमेंट चाहते हैं?

#### Join Blizus & Start Earning!

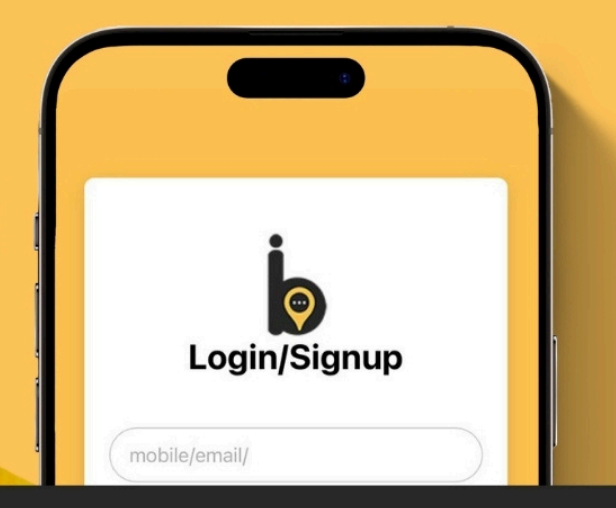

#### Become a Partner पर क्लिक करें, डिटेल भरें, और स्टार्ट करें

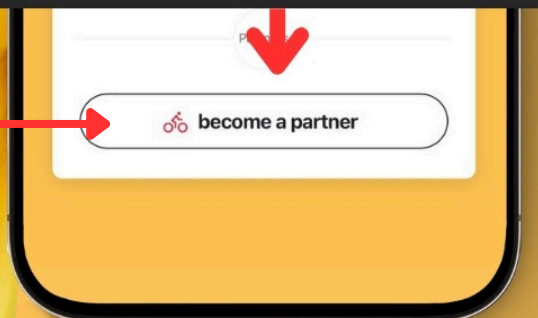

#### यहाँ आपको अपना नाम और पता भरना है।

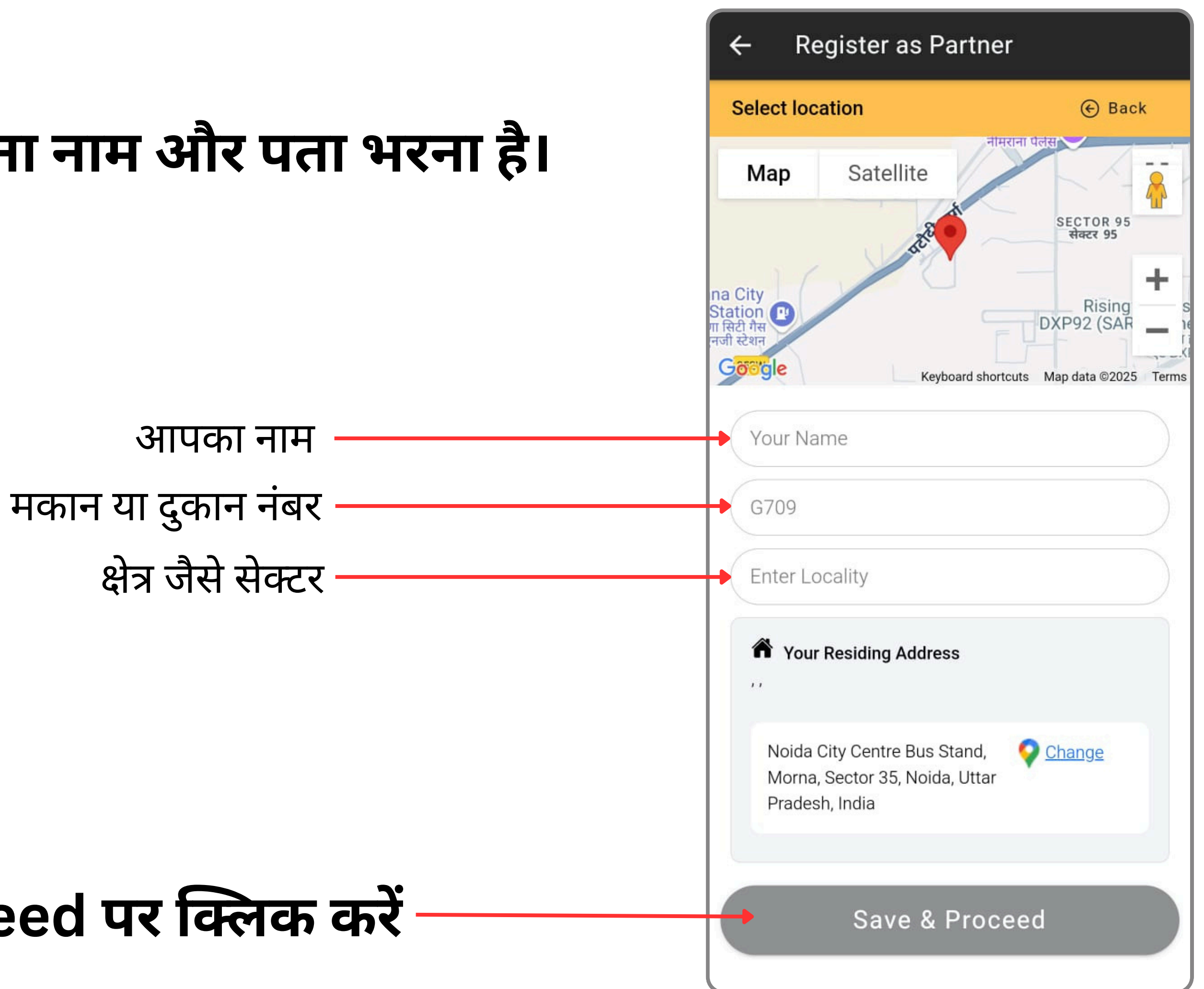

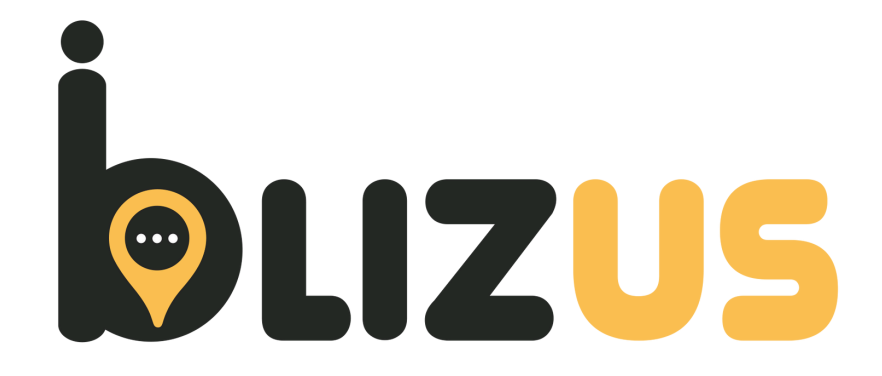

#### Save & Proceed पर क्लिक करें

#### यहाँ अपनी सर्विस और विजिटिंग चार्जेज भरना है

ड्रॉपडाउन पर क्लिक करके अपनी सर्विस चुनें -

इस चेक बॉक्स पर क्लिक करें ———

सर्विस चार्जेज भरें——

#### Save & Proceed पर क्लिक करें —

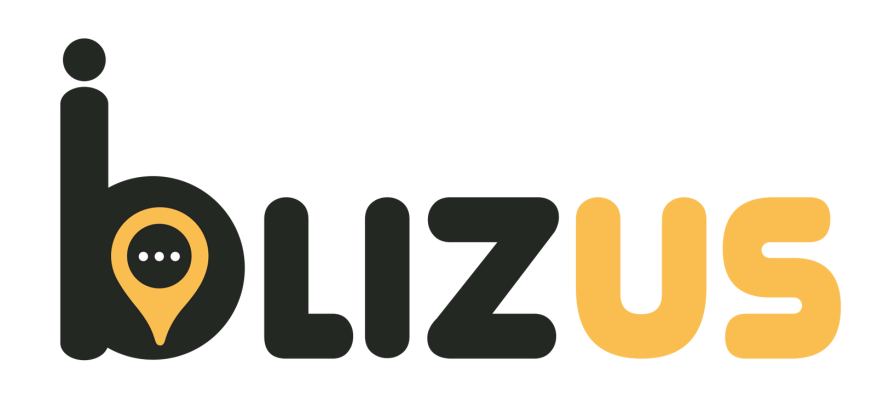

| ← Register as Partner  |          |
|------------------------|----------|
| Service & Charges      | Back     |
| Towing                 | •        |
| You are available for? |          |
| One Time               | <b>~</b> |
| Service Charges?       |          |
| 298                    |          |
| Save & Proceed         |          |
|                        |          |
|                        |          |
|                        |          |
|                        |          |
|                        |          |

## यह आपको अपने डॉक्यूमेंट अपलोड करना है

आधार कार्ड अपलोड करें ———

आइडी प्रूफ अपलोड करें (ड्राइविंग लाइसेंस या वोटर आईडी या पैन कार्ड) ————

चेक की फोटो अपलोड करें ———

#### Save & Proceed पर क्लिक करें -

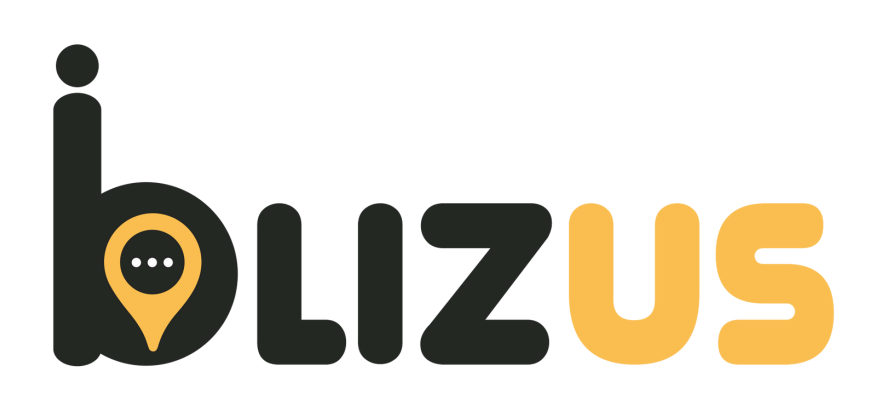

| ÷          | Register as Partner   |        |
|------------|-----------------------|--------|
| Uplo       | oad documents         | 🕞 Back |
| <b></b> @  | Aadhar Card*          |        |
| Ø          | ID Proof*             |        |
| 6          | Police Varification*  |        |
| <b>1</b> 0 | Upload Cancel Cheque* |        |
|            |                       |        |
|            | Save & Proceed        |        |
|            |                       |        |
|            |                       |        |
|            |                       |        |
|            |                       |        |
|            |                       |        |
|            |                       |        |
|            |                       |        |
|            |                       |        |

#### यह आपको अपनी बैंक डिटेल्स भरनी है।

Account Holder का नाम

Bank Account Number

IFSC Code

Bank Name -

Saving account या current account क्लिक करके चुनें —

#### Save & Proceed पर क्लिक करें

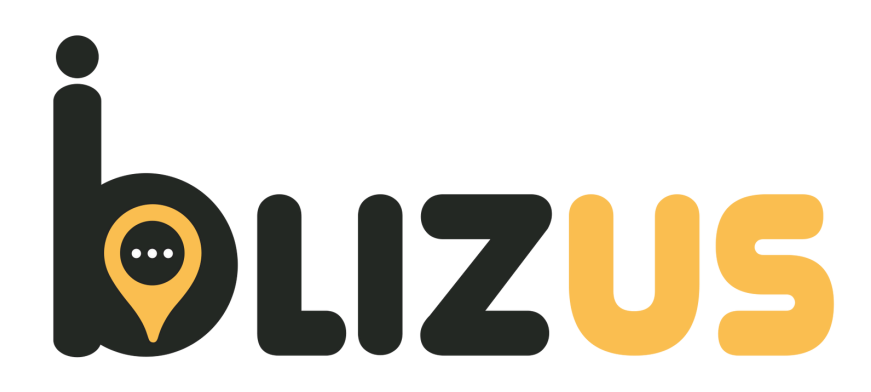

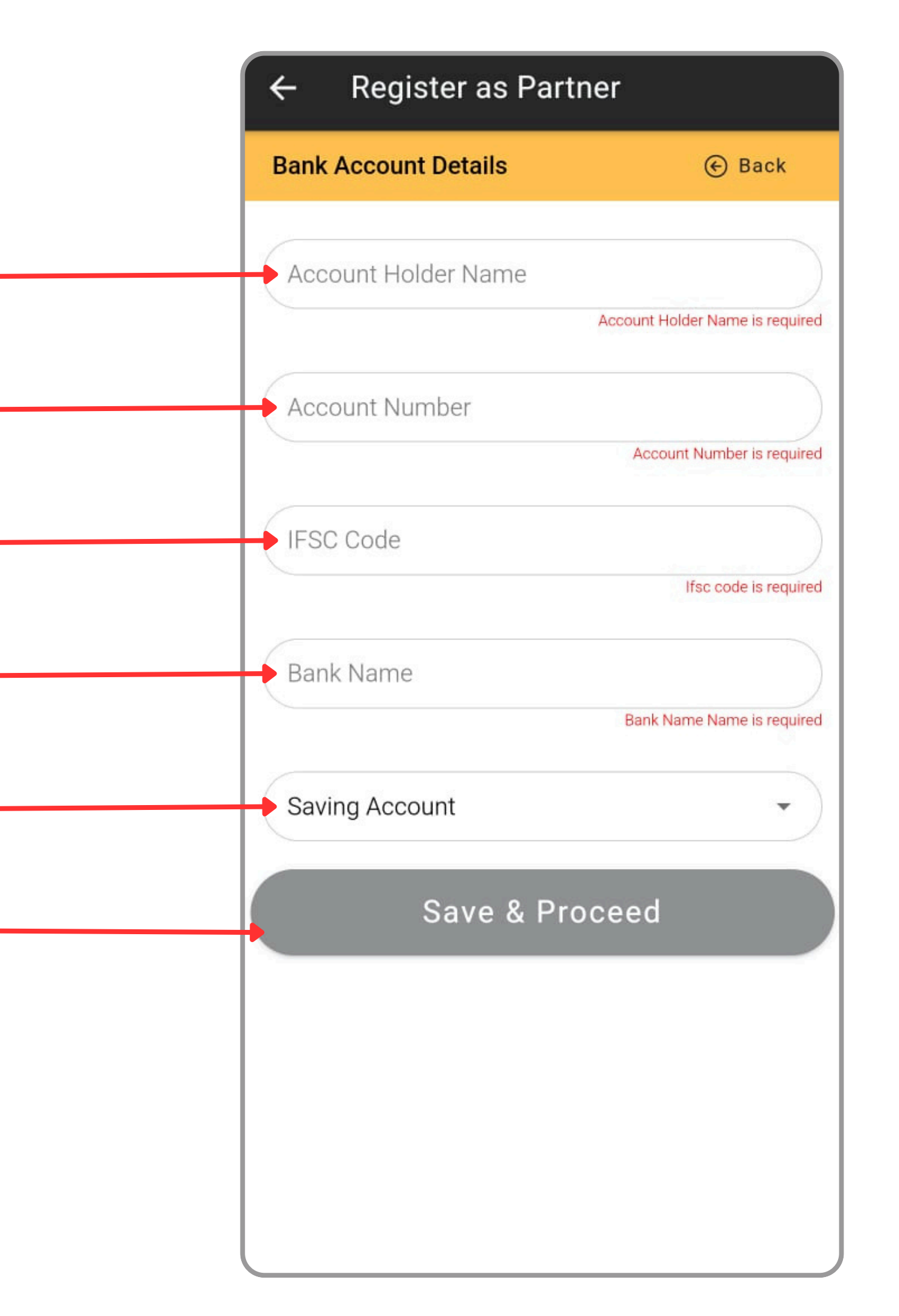

#### यह आपको अपनी Conatct details भरनी है।

आपका नाम –

आपका मोबाइल नंबर

आपकी ईमेल आईडी

### Save & Submit पर क्लिक करें

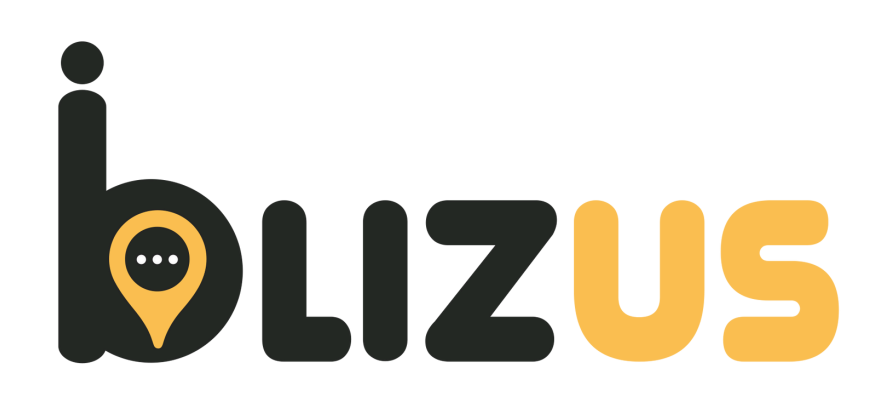

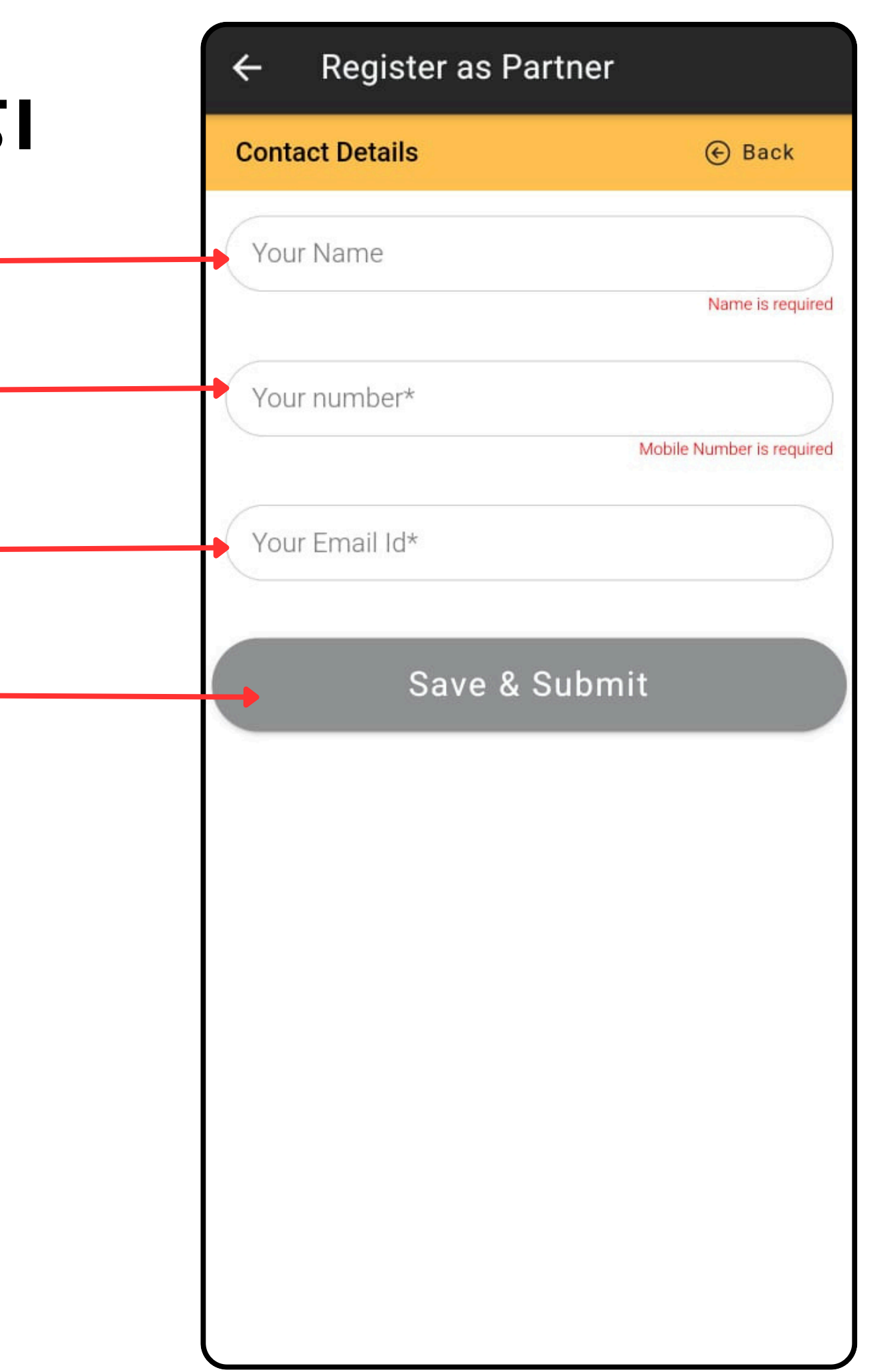

#### **OTP enter करें**

#### Continue पर क्लिक करें -

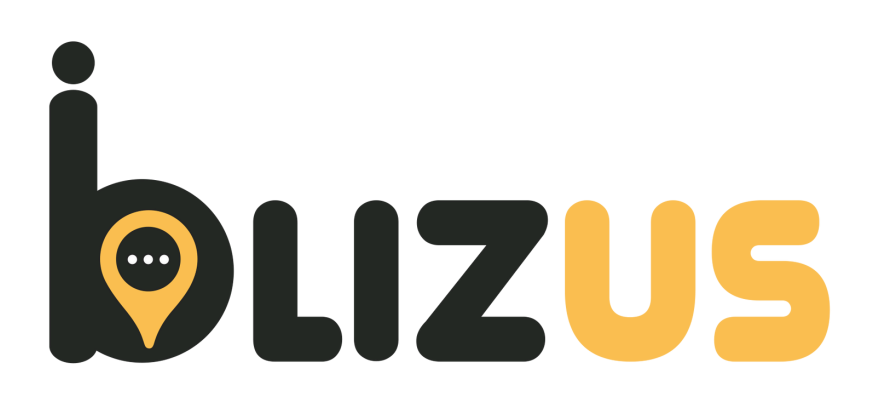

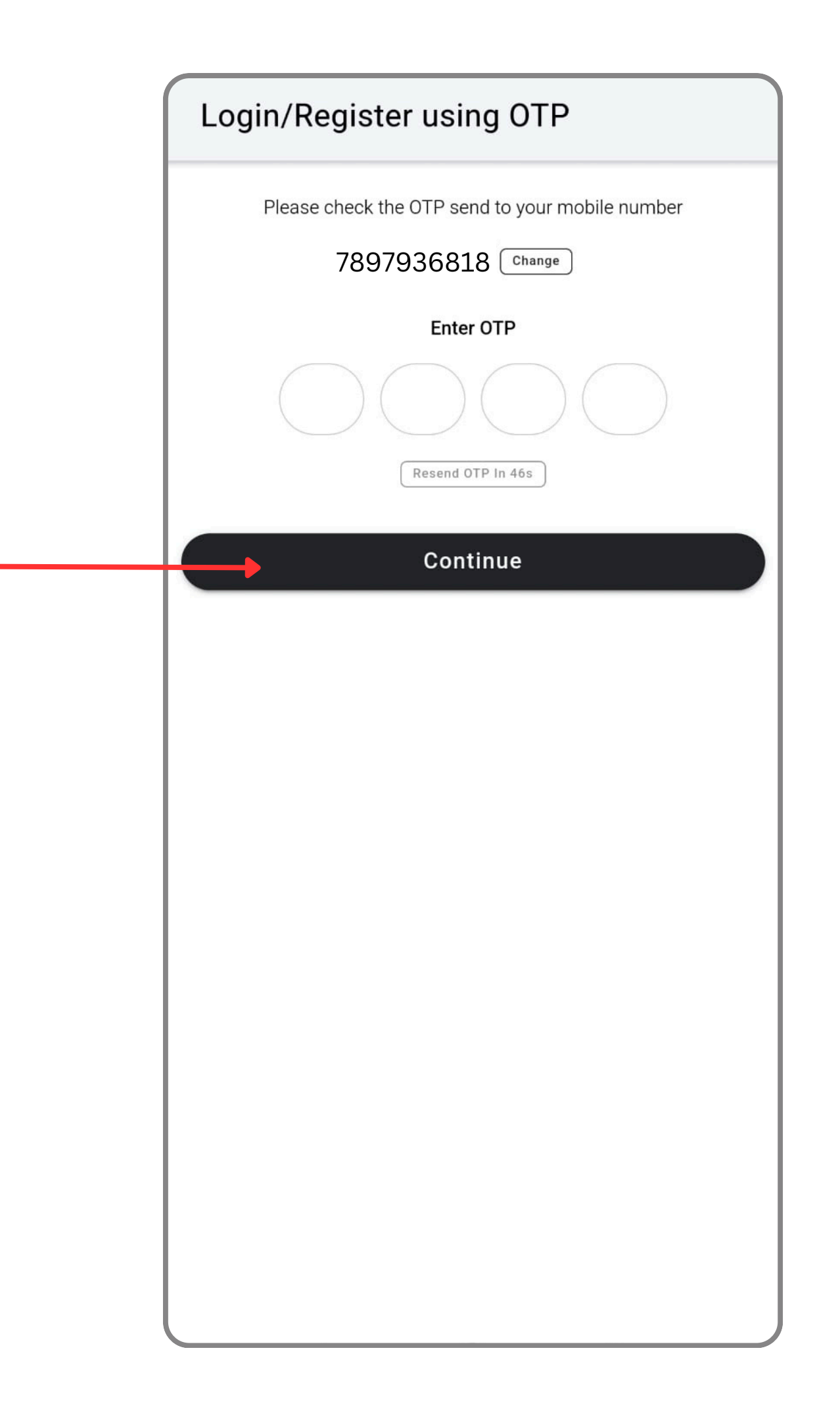

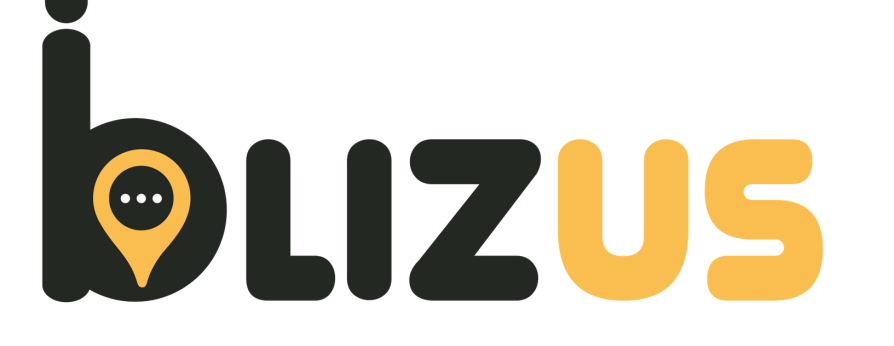

## **C** 7897936818 **S** 7897936818

यदि आपको कोई भी समस्या है तो निचे दिए गए नंबर पर call या whatsapp करें

दी गयी सभी डिटेल्स और डाक्यूमेंट्स हमारी टीम चेक करेगी।

पेमेंट होने के बाद आपका अकाउंट बन जायेगा और आपके द्वारा

Paynow बटन पर क्लिक करें और पेमेंट करें।

**Onboarding Charges pay करें** 

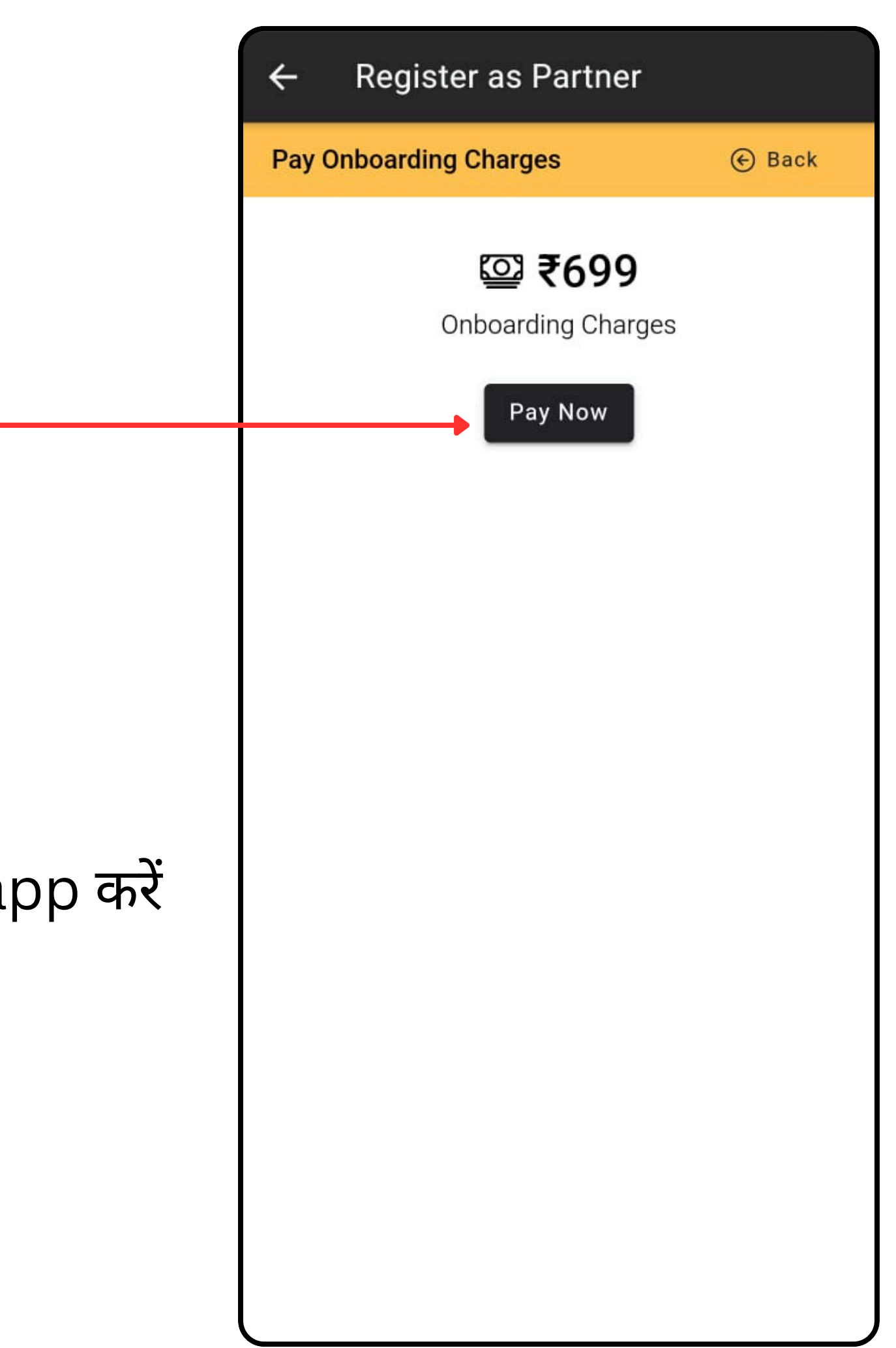